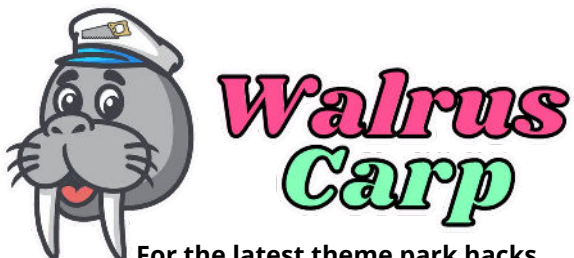

For the latest theme park hacks, snacks, and fun facts visit WalrusCarp.com

## **LIGHTNING LANE** GUIDE

## What is a Lightning Lane?

Lightning Lanes can be purchased before your trip\*. You will select the date, ride and time before you purchase!

Booking will open at 7 a.m. eastern time on your eligibility date.

| 🔮 Saladuna Sukar lor 4 m      | e alterne |
|-------------------------------|-----------|
| 1:00 PM - 2:00 PM             | C         |
| 🙀 Lianay's Hollywerse Station |           |
| Slinky Dog Dash               | 65        |
| O Close                       | -         |
| South by Hour                 |           |
| -000                          |           |
| CELL (SUN) (SUN) (SUN)        |           |

\*Guests staying on property can purchase and book their Lightning Lane selections 7 days prior to the check-in date.

\*Guests staying off property can purchase and book their Lightning Lane selections 3 days prior to the first day of their park visit.

you to shorten lines at Walt Disney World. You will be eligible to prebook three lightning lane selections

Lightning Lanes are the paid service that allows

two selections using the single pass per day before your trip.

Pro tip: Book your first time about a half hour after park open to make the most of rope drop.

 You will be eligible to book additional
 rides on the day of your park visit after you have used your first mutli
 pass selection.

There are two categories of Lightning Lanes: Lightning Lane Single Pass & Lightning Lane Multi Pass

14

LIGHTNING LANE

Choose your selections for

Aagic Kingdom Par

elect a Park

Lightning Lane Multi Pass is good for the majority of the rides at each park.

Epcot, Magic Kingdom & Hollywood Studios all have 2 tiers for their lightning lane rides. You will be able to pre-select one ride from tier 1 and two rides from tier 2 ahead of your trip.
Animal Kingdom rides are all in one tier. You will be able to pre-select three rides from the list.

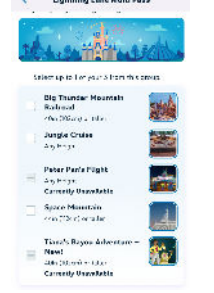

Lightning Lane Single Pass attractions are available to purchase for an additional fee.

**PRO TIP:** Choose your top Tier 1 ride to book using Lightning Lane and rope drop your second choice Tier 1 ride.

**PRO TIP:** Use your first lightning lane ride early in your return time to increase your chances of getting another popular attraction for your first same day booking.

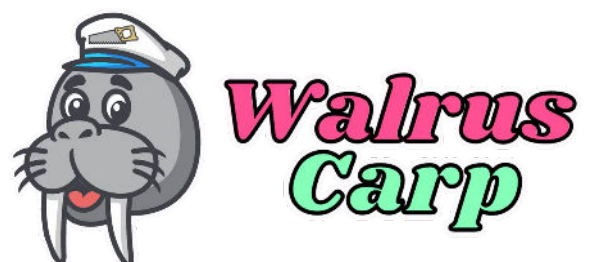

## LIGHTNING LANE GUIDE

<sup>7</sup> For the latest theme park hacks, snacks, and fun facts visit WalrusCarp.com

In order to access available times for Multi-Pass, start on the Home Sceen of your My Disney Experience App. Select the plus sign at the bottom of the screen. From that screen select the Tip Board option.

From the Tip Board you will be able to see all available options at each park. Be sure the park you are wanting to book is showing at the top.

| Tip Board                                                    | My Day       |
|--------------------------------------------------------------|--------------|
| Magic Kingdom Part                                           | k            |
| Change Park                                                  |              |
| Attractions & Shows                                          | Dining       |
| heck for another available experience<br>nce you redeem one. | Ľ.           |
| Show Only Lightning Lane<br>Experiences                      | C            |
| he Barnstormer                                               | 25           |
| 5in (89cm) or taller                                         | 61           |
| Standby Line                                                 | View Details |
| 15 Minutes                                                   |              |
| L Multi Pass Experience                                      | Select       |
| Earliest Time Available 1:40 PM                              |              |
|                                                              |              |
| Sig Thunder Mountain Railroad                                | ented        |
| IOin (102cm) or taller                                       | 1000         |

\*Pro Tip: When selecting your rides for pre-booking, start with your top priority park first to ensure better return times. You can also start at the end of your trip and work backwards for better availability of those hard-to-book rides! From the Tip Board screen you can scroll to see available times for the park selected on the top. The attractions will initially appear in alphabetical order. You will also be able to view standby wait times here as well.

Choose up to 3 Lightning Lane experiences and

Purchase Lightning Lane Multi Pass

LIGHTNING LANE Multi Pass

arrival times in advance.

 ✓ Modify Experience
 Pick a New Time
 Pick a New Time
 Mickey & Minnie's Runaway Rallway

 Bosked 10:05 AM - 11:05 AM

 Loss AM - 11:05 AM

 Luttle Pass Experience Change to This Time Earlies: Time Available 12:20 PM

This is the same process for modifying times of booked rides. After selecting the attraction you'd like to book, you will be taken to a screen to confirm your party. After confirming your party you will be taken to a review screen where you will select your return time before you officially confirm your reservation.

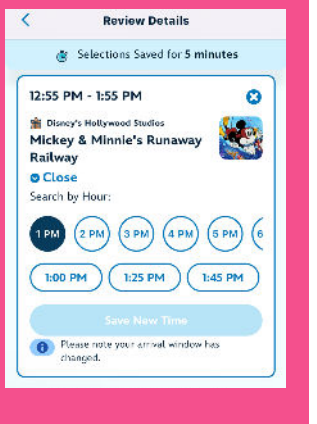

Contraction of the sector of the sector of t

Order Confirmation

When you have officially booked your reservation time, you will be taken to a screen that looks like this.

\*Pro Tip: Screenshot your confirmed reservation pages, as glitches in the app can happen. This will help you have proof of your time if something on the app malfunctions.

After you book, you can view your plans for the day on the "My Day" tab of your Tip Board. **MODIFYING:** To adjust your lightning lane time, select the three dots in the top corner of your reservation and click Modify Plan. The next screen will show you available options. Pull down on this screen to refresh for better return times.